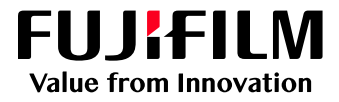

# How to Use the Sharpness Feature

## Revoria Flow PC11 for Revoria Press PC1120

Version 1.0

FUJIFILM Business Innovation Corp.

#### Overview

This exercise will demonstrate the ability to make changes to the Sharpness setting on Revoria Flow PC11. This feature can be used to improve the image quality of both Photos (Bitmap elements) as well as Text & Line work (Vector elements). The printed effect is like the results achieved when sharpening is applied in pre-press, using desktop publishing software.

### Objective

By the end of this exercise users will be able to:

- Navigate the feature on the Revoria Flow PC11
- Make an adjustment to the default value
- Compare the results

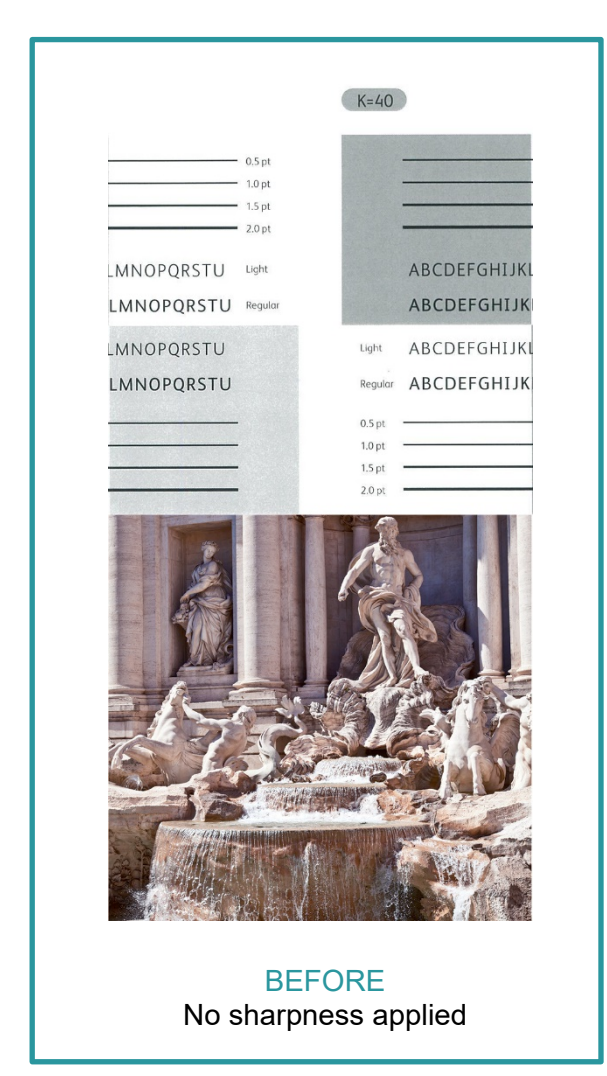

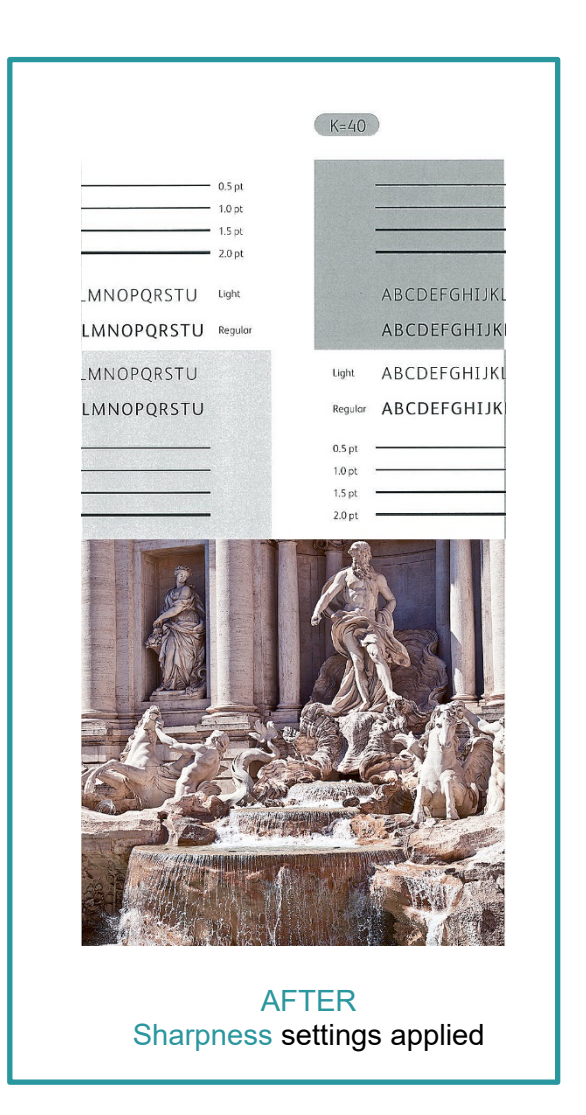

#### Sharpness for Images

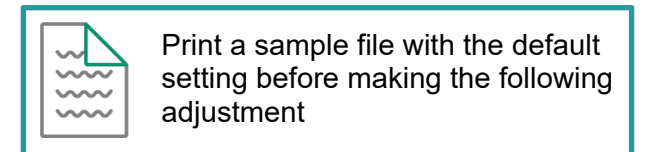

1. In the Shortcut Area, select Import Jobs.

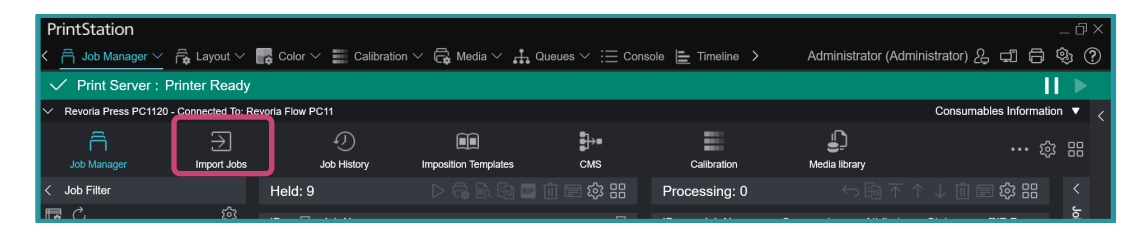

- 2. From the Import Jobs window (pop-up window), select the file you want to import. There might be an instance that you will need to browse through the folders to select your file.
- Still on the Import Jobs window on the left side, under Job Properties > Template select template\_default. On the same screen under Operation After Importing, select Hold Jobs, then press OK.

| Import Jobs                   |                                                  |                                           |
|-------------------------------|--------------------------------------------------|-------------------------------------------|
| Select File                   |                                                  | Select Folder                             |
| Client (Local Machine) 🗸 🗸    | Name ,                                           | ▲ Default                                 |
| ∼ 🗅 Manual 🔷 ^                | CPMP_Manual.pdf                                  | Job Properties                            |
| ✓ □ en_US                     | License.pdf                                      |                                           |
|                               | Manual_Basic.pdf                                 | template_default                          |
| ∧ □ ko_KR                     | Manual_Client.pdf                                | lpr_print : TCP/IP (LPD)                  |
| ^ □ zh_CN                     | Manual_Color.pdf                                 | Operation After Importing                 |
| ∧ □ zh_TW                     | Manual_JobProperty.pdf                           | Hold Jobs                                 |
| A □ My Documents              | Manual_Settings.pdf                              | RIP and Hold                              |
| ∧ □ Mv Pictures               | Security ndf                                     | Print     Restore State When Job Is Saved |
| File Name License.pdf         |                                                  | Operation After Printing                  |
| File Type Importable Files (* | hf* bhf* zip:* ps:* pdf* ens:* tif* ing:* vpc) ∨ | Retain Jobs                               |
| mipertable i nee ( .          | a,,                                              | Retain Raster                             |
|                               |                                                  | Cancel                                    |

4. The job is imported in the Held list. Double-click on the imported job to display Job Properties.

5. From the Job Properties window, select Job Settings > Image Quality > Sharpness

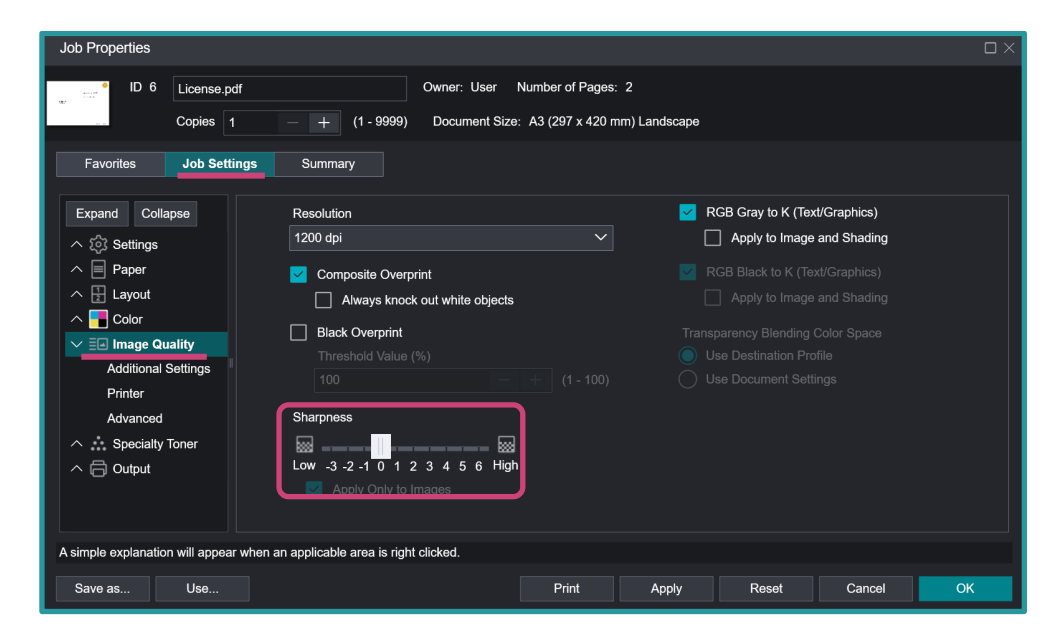

6. Choose the required level of adjustment for Sharpness. For this exercise set it to 2.

| Job Properties                                                                                                    |                                                                                                    |                                                                                                    |  |
|----------------------------------------------------------------------------------------------------|----------------------------------------------------------------------------------------------------|----------------------------------------------------------------------------------------------------|--|
| ID 6     License.pdf     Owner: User     Number of Pages: 2       Copies     1     -     +     (1 - 9999)     Document Size: A3 (297 x 420 mm) Landscape                                                                                                    |                                                                                                    |                                                                                                    |  |
| Favorites Job Settings Summary                                                                                                    |                                                                                                    |                                                                                                    |  |
| Expand       Collapse         Collapse       Collapse         Paper       Layout         End Color       Color         Additional Settings       Printer         Additional Settings       Printer         Advanced       Specialty Toner         Coloput       Output | Resolution 1200 dpi  Composite Overprint Always knock out white objects Black Overprint Threshold Value (%) 100  Sharpness Sharpness Composite Overprint Composite Overprint Composite Ove | RGB Gray to K (Text/Graphics)         Apply to Image and Shading         RGB Black to K (Text/Graphics)         Apply to Image and Shading         Transparency Blending Color Space         Use Destination Profile         Use Document Settings |  |
| A simple explanation will appear when a Save as Use                                                                                                    | an applicable area is right clicked. Print A                                                                                                    | pply Reset Cancel OK                                                                                                    |  |

7. Click **Apply** to set the changes made. Press **Print** to proceed with printing with the sharpness applied.

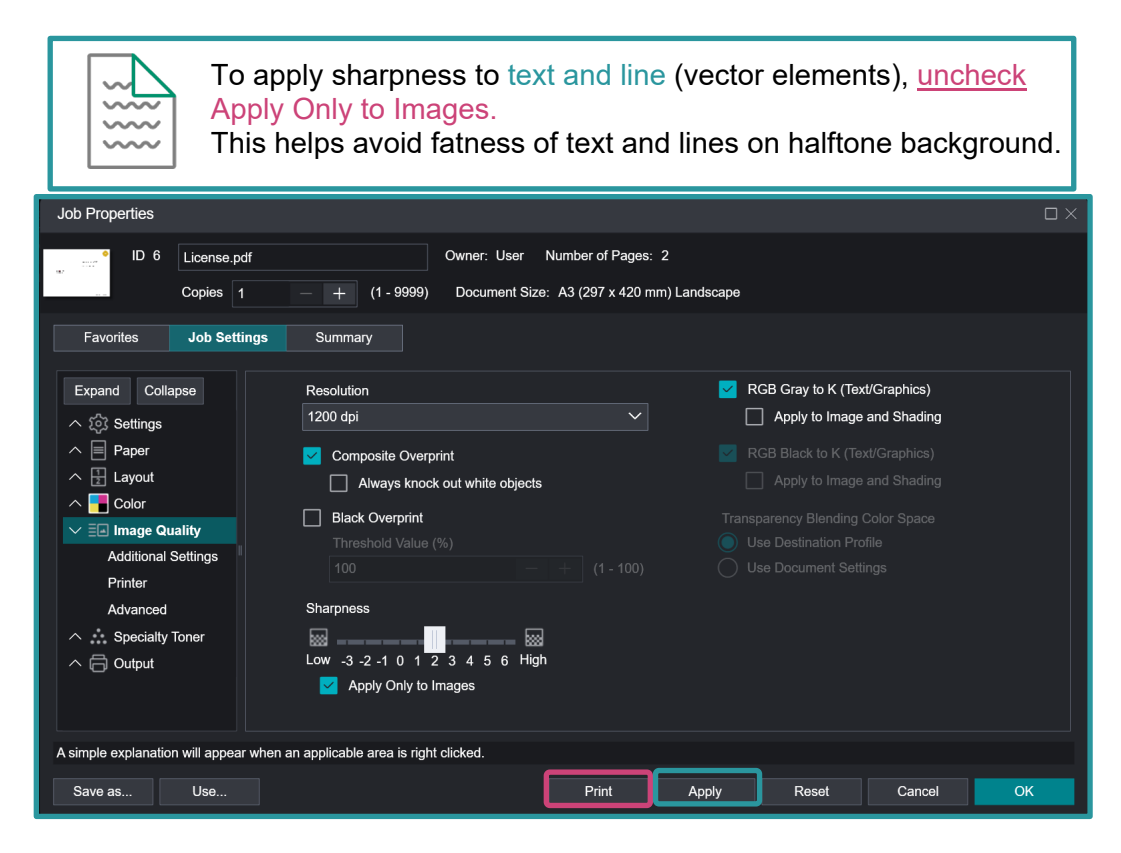

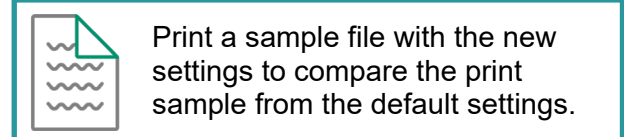

Congratulations you have now completed this exercise.

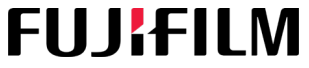

For more information, please visit us at FUJIFILM Business Innovation Asia Pacific Pte. Ltd support-fb.fujifilm.com FUJIFILM and FUJIFILM logo are registered trademarks or trademarks of FUJIFILM Corporation